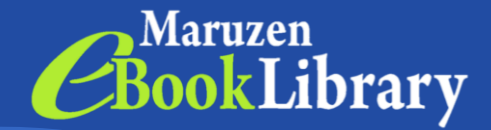

## **Over 100,000 eBooks** to Try & Reau

\*Titles already purchased can be viewed without restriction.

Access

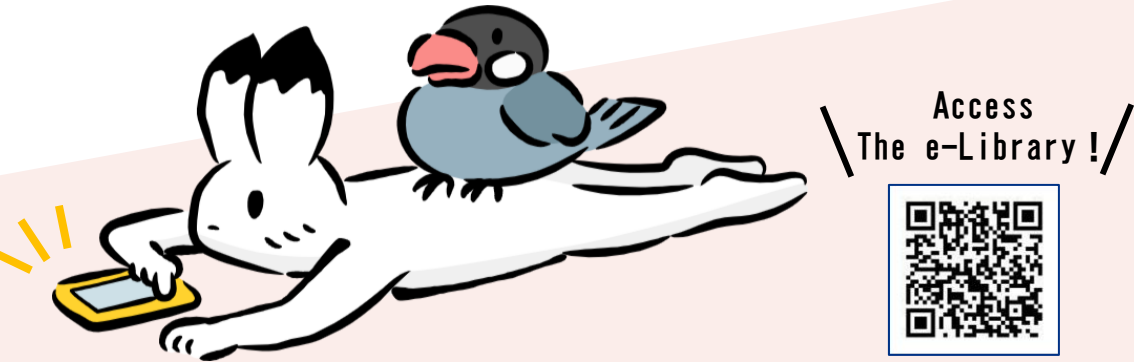

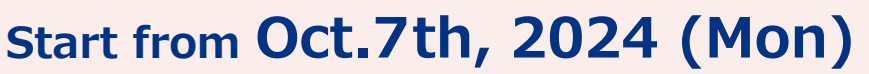

## Until Jan.31st, 2025 (Fri)

- •Try titles we have not yet purchased!
- Request eBooks you like after reading them!
- •Search from both the eBook page and the OPAC!
- Browse ANYTIME, ANYWHERE!

\* Trial titles are not available for download.

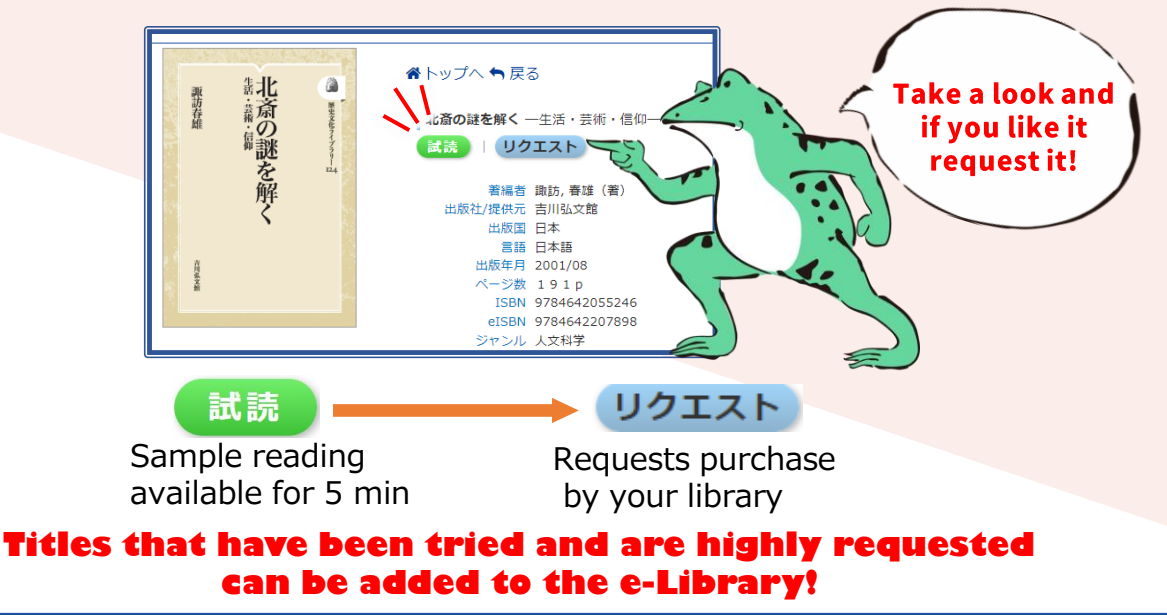

[Inquiry] TOHOKU UNIVERSITY LIBRARY e-mail: acg@grp.tohoku.ac.jp

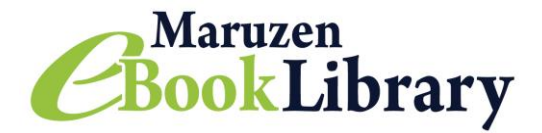

## and request e-books!

Access

- 1)Go to the library's homepage
- 2 Select "eBook"
- from the "SEARCH & FIND" tab. ③Select "Maruzen eBook Library"

\*Please connect to the campus Wi-Fi before accessing the e-Library.

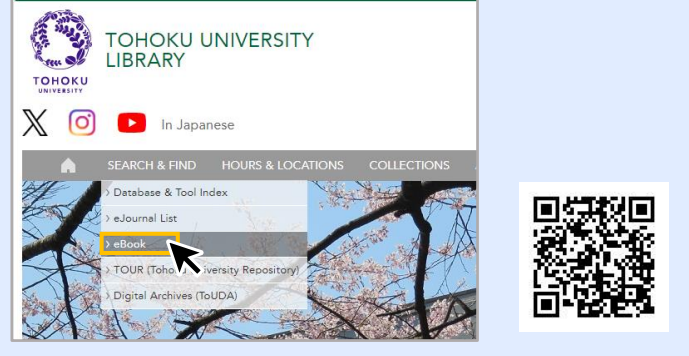

To access the MeL with your smartphone, use the QR code! https://elib.maruzen.co.jp

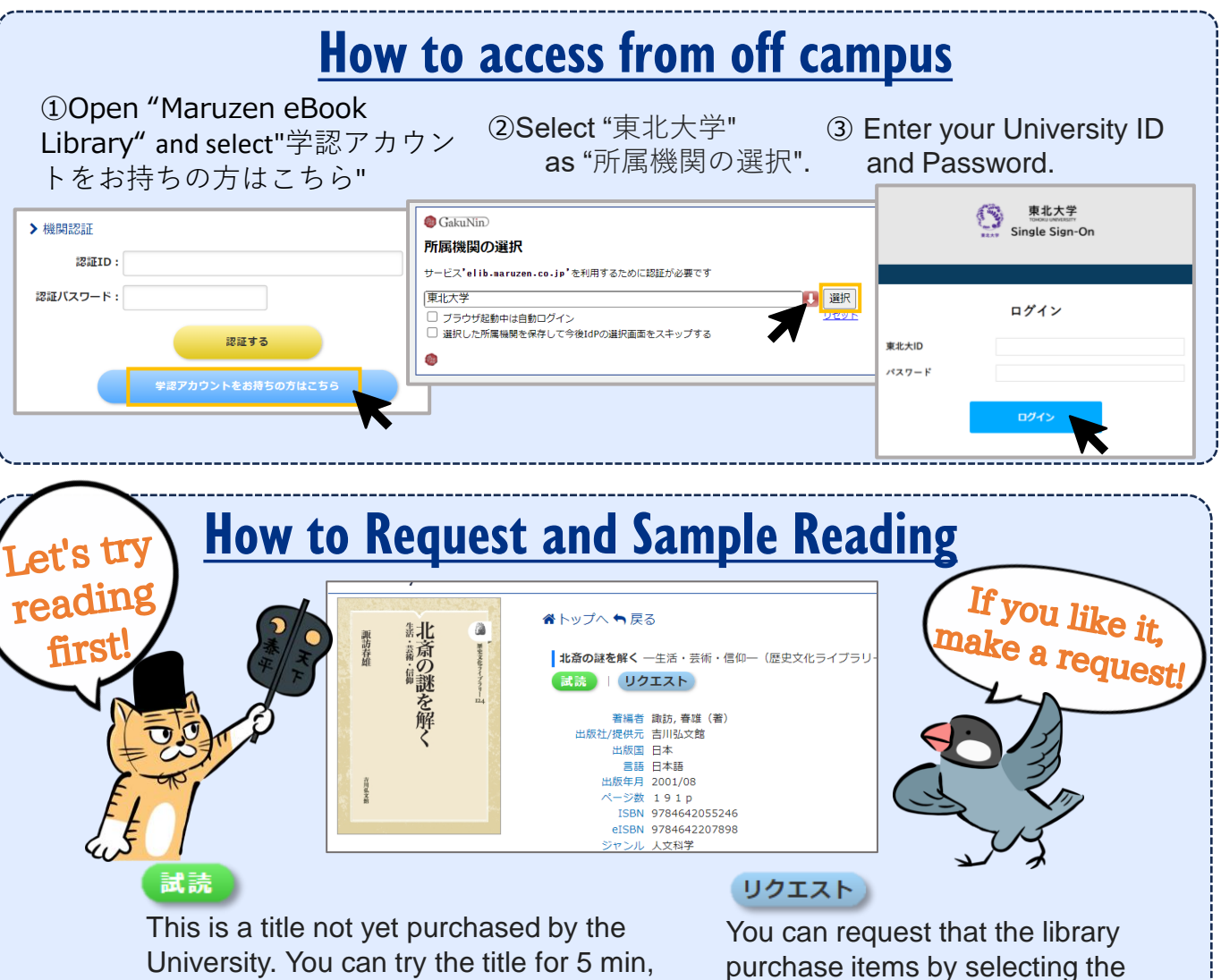

but you cannot print or download it.

purchase items by selecting the " $\forall p \perp n \mid b$ " button below the item.

Note: 閲覧

Titles that the university has already purchased can be printed or downloaded \*Some titles are not available for print or download.